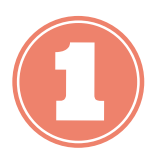

Entramos na web de espazoAbalar e pinchamos en "Acceso aos servizos"

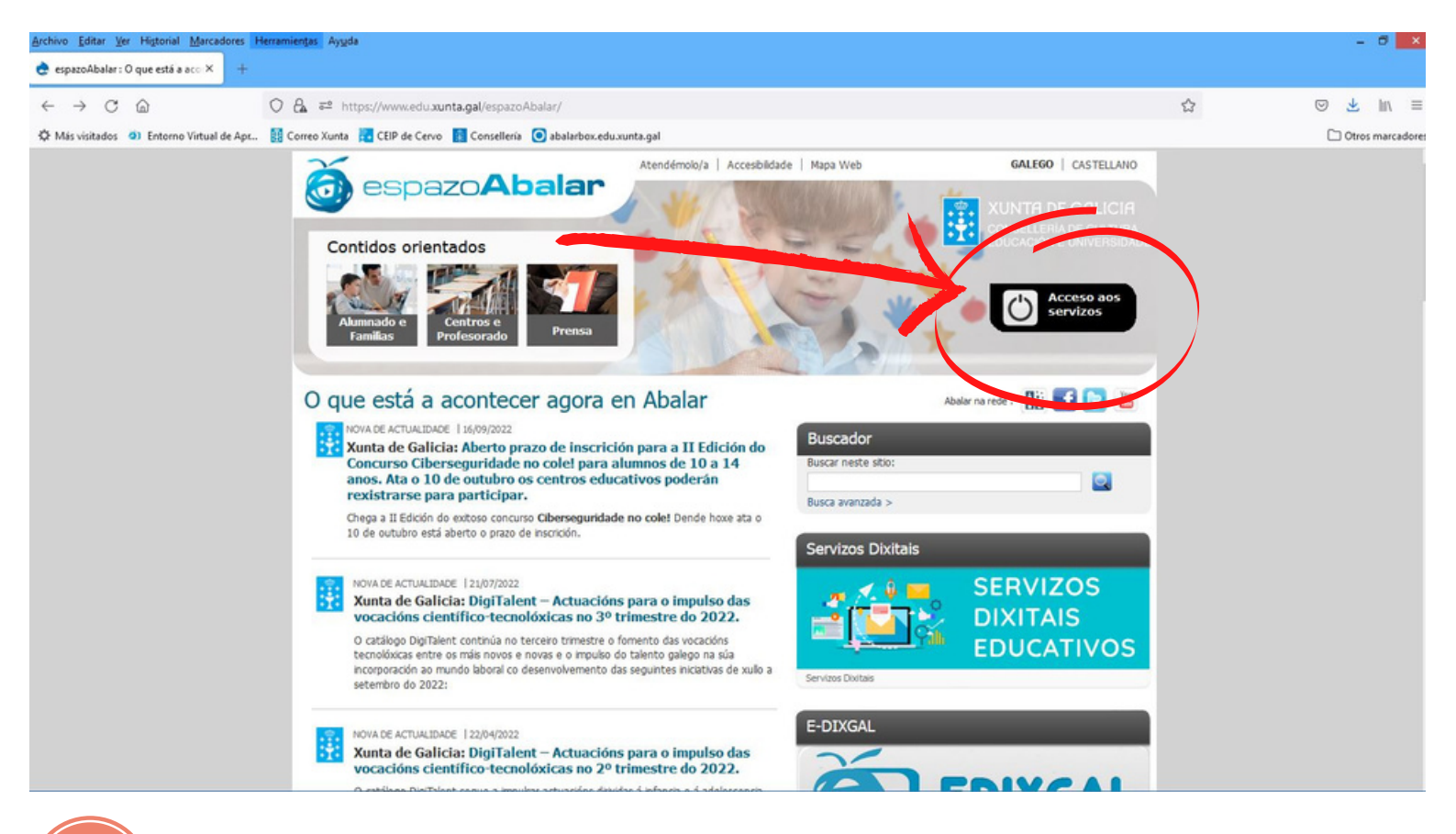

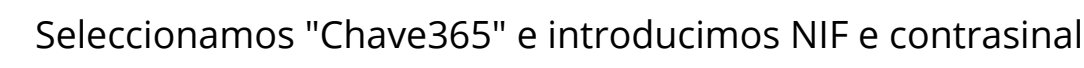

| Archivo Editar Ver Higtorial Marcadores                                                                        | Herramientas Ayyda                                                                |                                                         | - 0 ×                                    |
|----------------------------------------------------------------------------------------------------|-----------------------------------------------------------------------------------|---------------------------------------------------------|------------------------------------------|
| H Identifiquese × +                                                                                            |                                                                                   |                                                         |                                          |
| $\leftarrow \rightarrow$ C $\textcircled{a}$                                                                   | ○ 👌 🔤 https://casaut.edu. <b>xunta.gal</b> /cas/login?service=https%3A%2F%2Fwww.e | du.xunta.gal%2Fabalar%2Fj_acegi_cas_security_check      | ☆ ⊗ 🛃 🔤                                  |
| Más visitados                                                                                                  | . 🔢 Correo Xunta 🔀 CEIP de Cervo 📓 Consellería 🧿 abalarbox.edu.xunta.gal          |                                                         | C Otros marcadores                       |
|                                                                                                    |                                                                                   |                                                         | () () () () () () () () () () () () () ( |
|                                                                                                    |                                                                                   |                                                         |                                          |
|                                                                                                    |                                                                                   |                                                         |                                          |
|                                                                                                    |                                                                                   |                                                         |                                          |
|                                                                                                    |                                                                                   |                                                         |                                          |
|                                                                                                    |                                                                                   |                                                         |                                          |
|                                                                                                    | ADALAN                                                                            |                                                         |                                          |
|                                                                                                    |                                                                                   |                                                         |                                          |
| and the second second                                                                                          |                                                                                   |                                                         |                                          |
|                                                                                                    | Identifíquese                                                                     |                                                         |                                          |
| and the second second                                                                                          | Identifiquese                                                                     |                                                         |                                          |
|                                                                                                    | Chave365                                                                          |                                                         |                                          |
|                                                                                                    | Usuario de educación                                                              |                                                         |                                          |
|                                                                                                    | Chave365                                                                          |                                                         |                                          |
|                                                                                                    | Usuario Xunta                                                                     |                                                         |                                          |
| -                                                                                                    |                                                                                   |                                                         |                                          |
| State of the Owner, where the owner, where the owner, where the owner, where the owner, where the owner, where | Entrar                                                                            |                                                         | 1.1.1                                    |
| Carlos .                                                                                                    |                                                                                   |                                                         | 2.5.4                                    |
| Same.                                                                                                    | Ou entre con certificado dixital                                                  | CONSELLERÍA DE CULTURA,                                 | 2. 2. 1.                                 |
|                                                                                                    |                                                                                   |                                                         |                                          |
|                                                                                                    | Entrar                                                                            | Servizo prestado pola Consellería de Cultura. Educación |                                          |
|                                                                                                    |                                                                                   |                                                         | 10.08                                    |
|                                                                                                    |                                                                                   |                                                         | 06/10/2022                               |

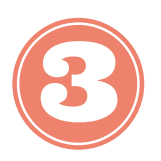

Facemos clic no nome da alumna/o ou en "Ver alumno"

| Archivo Editar Ver Higtorial Marcadores      | Herramientas Aygda                                                                                                    |   | - 8 ×              |
|----------------------------------------------|----------------------------------------------------------------------------------------------------|---|--------------------|
| 🔁 abalar 🛛 🗙 🕂                               |                                                                                                    |   |                    |
| $\leftarrow \rightarrow$ C $\textcircled{a}$ | O A #2 https://www.edu.aunta.gal/abalar/InicioAbalar.do                                                                                                    | 습 | © <u>⊀</u> In\ ≡   |
| Más visitados     O Entorno Virtual de Apr   | . 🔢 Correo Xunta 📲 CEIP de Cervo 📓 Consellería 💿 abalarbox.edu.xunta.gal                                                                                                    |   | D Otros marcadores |
| 🍯 espazoAbalar 📃                             | 🚱 🔞 🐴 🗖                                                                                                    | ò | Ċ                  |
| 1 Inicio                                     | Inicio > Familias                                                                                                    |   |                    |
| 2 espazo Familias                            |                                                                                                    |   |                    |
| 3 espazo Profesorado                         | CEIP de Cervo , 6º Educación primaria<br>D3/10/2022 : Apertura biblioteca polas tardes<br>28/09/2022 : Último día inscrición extraescolares ANPA<br>28/09/2022 : Menú comedor 2022/23<br>Ver Alurnno<br>CEIP de Cervo , 3º Educación primaria |   |                    |

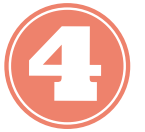

### Facemos clic en "Servizos complementarios"

| Archivo Editar Ver Higtorial Marcadores Herramient | as Ayuda                                                                                                    |                                                                    | - 0        | ×         |
|----------------------------------------------------|----------------------------------------------------------------------------------------------------|--------------------------------------------------------------------|------------|-----------|
| abalar × +                                         |                                                                                                    |                                                                    |            |           |
|                                                    | a https://www.edu.xunta.gal/abalar/ObterFillo.do?codMatricula=1006316255                                                               | E 🏠                                                                | 🛛 🛃 III    | n ≡       |
| 🌣 Más visitados 🌒 Entorno Virtual de Apr 🔢 Corre   | eo Xunta 🔁 CEIP de Cervo 🔢 Consellería 💿 abalarbox.edu.xunta.gal                                                                       |                                                                    | 🗋 Otros ma | arcadores |
| 2 espazo Familias                                  |                                                                                                    | Accións                                                            |            | Î         |
| 3 espazo Profesorado                               |                                                                                                    |                                                                    |            |           |
|                                                    | Información                                                                                                    |                                                                    |            |           |
|                                                    | Datos académicos                                                                                                    |                                                                    |            |           |
|                                                    | Pode realizar un seguimento académico do curso actual no que o seu fillo se encontr<br>as súas faltas de asistencia.                   | a matriculado, consultando as súas cualificacións por avaliación e |            |           |
|                                                    | Curso actual                                                                                                    |                                                                    |            |           |
|                                                    | Pode consultar datos xerais do curso no que está matriculado o seu fillo como o seu<br>exento ou se ten algún cargo no ámbito escolar. | titor, as súas materias e profesorado, as materias das que está    |            |           |
|                                                    | Escolarización                                                                                                    |                                                                    |            |           |
|                                                    | Pode consultar o histórico de escolarización do seu fillo e ver as súas cualificacións o                                               | do ano anterior ao actual.                                         |            |           |
|                                                    | Datos familiares                                                                                                    |                                                                    |            |           |
|                                                    | Pode consultar os datos de contacto dos que dispón a Consellería de Educación perm<br>de actualizados.                                 | nitindolle modificar os seus datos se estes se encontran           |            |           |
|                                                    | Servizos complementarios                                                                                                    |                                                                    |            |           |
|                                                    | Pode consultar os datos dos servizos de transporte e comedor do seu fillo.                                                             |                                                                    |            |           |
|                                                    | Faites de conduta                                                                                                    |                                                                    |            | ~         |

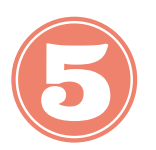

#### Facemos clic no icono de CIXTEC do mes correspondente

| Archivo Editar Ver Higtorial Marcadores H         | Herramientas Ayyda | 0                                                |                                                  |                               |                    |              |                   | -       | 0      | ×     |
|---------------------------------------------------|--------------------|--------------------------------------------------|--------------------------------------------------|-------------------------------|--------------------|--------------|-------------------|---------|--------|-------|
| 🖬 abalar 🛛 🕹 🕂                                    |                    |                                                  |                                                  |                               |                    |              |                   |         |        |       |
| $\leftrightarrow \rightarrow$ C $\textcircled{a}$ | O A == htt         | ps://www.edu. <b>xunta.gal</b> /abalar/VerServia | rosComplementarios.do                            |                               |                    | Ð            | \$                | ⊚ ±     | lin.   | =     |
| 🔅 Más visitados 🧿 Entorno Virtual de Apr          | Correo Xunta       | 🔁 CEIP de Cervo 🚦 Consellería 🧿 abal             | arbox.edu.xunta.gal                              |                               |                    |              |                   | C Otros | marcad | lores |
|                                                   |                    |                                                  |                                                  |                               |                    |              |                   |         |        | ^     |
|                                                   |                    |                                                  |                                                  |                               |                    |              |                   |         |        |       |
|                                                   |                    | ▲IMPORTANTE:                                     |                                                  |                               |                    |              |                   |         |        |       |
|                                                   |                    | Durante o proceso de pago                        | no portal continuar ata o final. Unha ve:        | z se peche a solapa que se at | oriu, a aplicación | volve automá | iticamente a esta |         |        |       |
|                                                   |                    | páxina e se completa o pro                       | ceso.                                            |                               |                    |              |                   |         |        |       |
|                                                   |                    |                                                  |                                                  |                               |                    |              |                   |         |        |       |
|                                                   |                    | Ver menú comedor                                 |                                                  |                               |                    |              |                   |         |        |       |
|                                                   |                    |                                                  |                                                  |                               |                    |              |                   |         |        |       |
|                                                   |                    | Mes                                              | Descrición                                       | Quenda                        | Dias               | Impreso      | Pago telemático   |         |        |       |
|                                                   |                    | Xuño                                             | Abono 4,50 Euros                                 | Quenda 1                      | 0                  |              | 1                 |         |        | 4     |
|                                                   |                    | Maio                                             | Abono 4,50 Euros                                 | Quenda 1                      | 0                  |              |                   |         |        |       |
|                                                   |                    | Abril                                            | Abono 4,50 Euros                                 | Quenda 1                      | 0                  |              |                   |         |        |       |
|                                                   |                    | Marzo                                            | Abono 4,50 Euros                                 | Quenda 1                      | 0                  |              |                   |         |        |       |
|                                                   |                    | Febreiro                                         | Abono 4,50 Euros                                 | Quenda 1                      | 0                  |              |                   |         |        |       |
|                                                   |                    | Xaneiro                                          | Abono 4,50 Euros                                 | Quenda 1                      | 0                  |              |                   |         |        |       |
|                                                   |                    | Decembro                                         | Abono 4,50 Euros                                 | Quenda 1                      | 0                  |              | N N               |         |        |       |
|                                                   |                    | Novembro                                         | Abono 4,50 Euros                                 | Quenda 1                      | 0                  |              |                   |         |        |       |
|                                                   |                    | Outubro                                          | Abono 4,50 Euros                                 | Quenda 1                      | 0                  | . /          |                   | N       |        |       |
|                                                   |                    | Setembro                                         | Abono 4,50 Euros                                 | Quenda 1                      | 4                  | 78           | CiXTEC            | )       |        |       |
|                                                   |                    |                                                  |                                                  |                               |                    |              |                   | /       |        |       |
|                                                   |                    | * O impreso dun mes estará dispoñible pa         | ra a súa descarga nos primeiros días do mes seg  | winte.                        |                    |              | $\smile$          |         |        |       |
|                                                   |                    | * O pago das taxas non está dispoñible er        | tre as 23.00 e as 02.00 por mor das tarefas de m | antemento.                    |                    |              |                   |         |        | ~     |

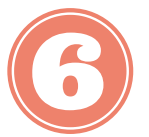

### En "Modo de pago" seleccionamos Tarxeta e facemos clic en "Continuar"

| Archivo Editar Ver Higtorial Marcad                    | dores Herramientas Ayyda                                                        |                                                                       |                                                  |                                                                                                    | - 0 ×                                                                                    |
|--------------------------------------------------------|---------------------------------------------------------------------------------|-----------------------------------------------------------------------|--------------------------------------------------|----------------------------------------------------------------------------------------------------|------------------------------------------------------------------------------------------|
| 🛃 abalar 🛛 🗙                                           | P Benvido á Plataforma de Pagarri × +                                           |                                                                       |                                                  |                                                                                                    |                                                                                          |
| ← → C                                                  | A https://ppago.cktec.es/ppagoIII/p de Apr     Correo Xunta CEIP de Cervo Conse | agos/sc/operaciones?execution=e1s2                                    |                                                  |                                                                                                    | © 🛃 III\ ≡<br>□ Otros marcadores                                                         |
| PLATAFORM<br>DE PAGO                                   | IA Modo de pag                                                                  | Axencia Tributaria de Galicia                                         |                                                  | Servizo web de Taxas - Servizo web<br>DETALLE DA OPERACIÓN                                                                         | de taxas de JXeito                                                                       |
| Tipo de pago:<br>Telemático<br>Consulta de entidades o | colaboradoras g                                                                 | Modo de pago:<br>Tarxeta<br>Seleccione o modo de pagamento<br>Tarxeta | Continuar<br>N° DE OPI<br>739726343<br>N° DE XUS | DE INGRESO<br>s, <b>Precios, Multas e Sancións Telemático</b><br>PASIVO OU OBRIGADO AO PAGO<br>ERACIÓN<br><b>725</b><br>STIFICANTE | 18,00 €<br>as ou con NRC                                                                 |
| XUNTA<br>DE GALICIA                                    | @ Información mantida e publicada pola Conse<br>Atendémolo                      | Bería de Facenda e Administración Pública                             | 739220398.                                       | G3<br>UNION E CURION                                                                                                    | FORDO ELMODELO SE<br>GESERVICA, VERIEND<br>RECORAL<br>"Informement de facer Gurga"<br>EA |

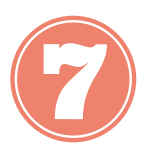

Introducimos os datos da tarxeta e facemos clic en "Pagar"

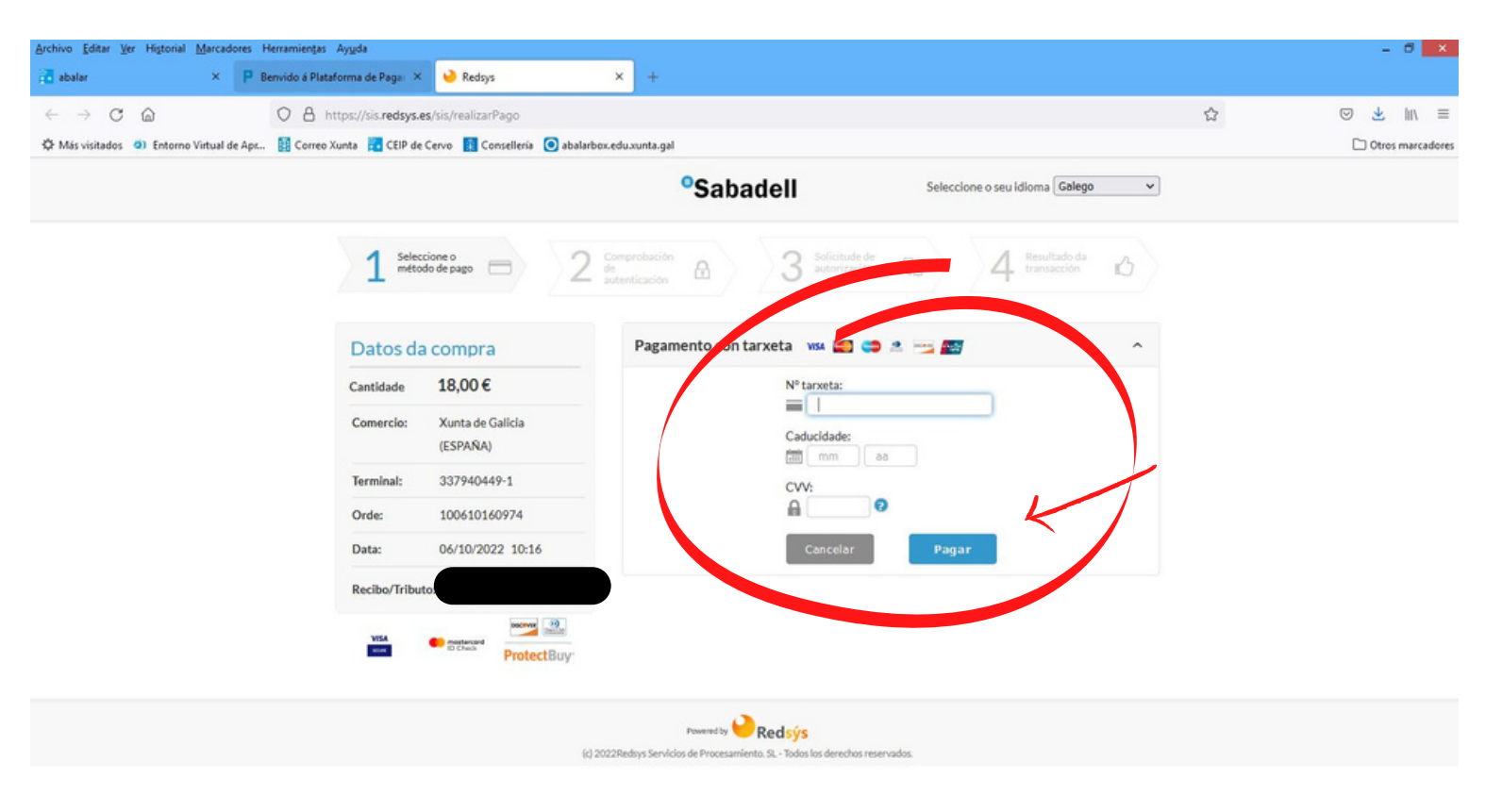

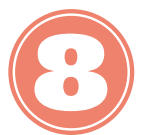

PASO IMPORTANTE: Facemos clic en "Continuar"

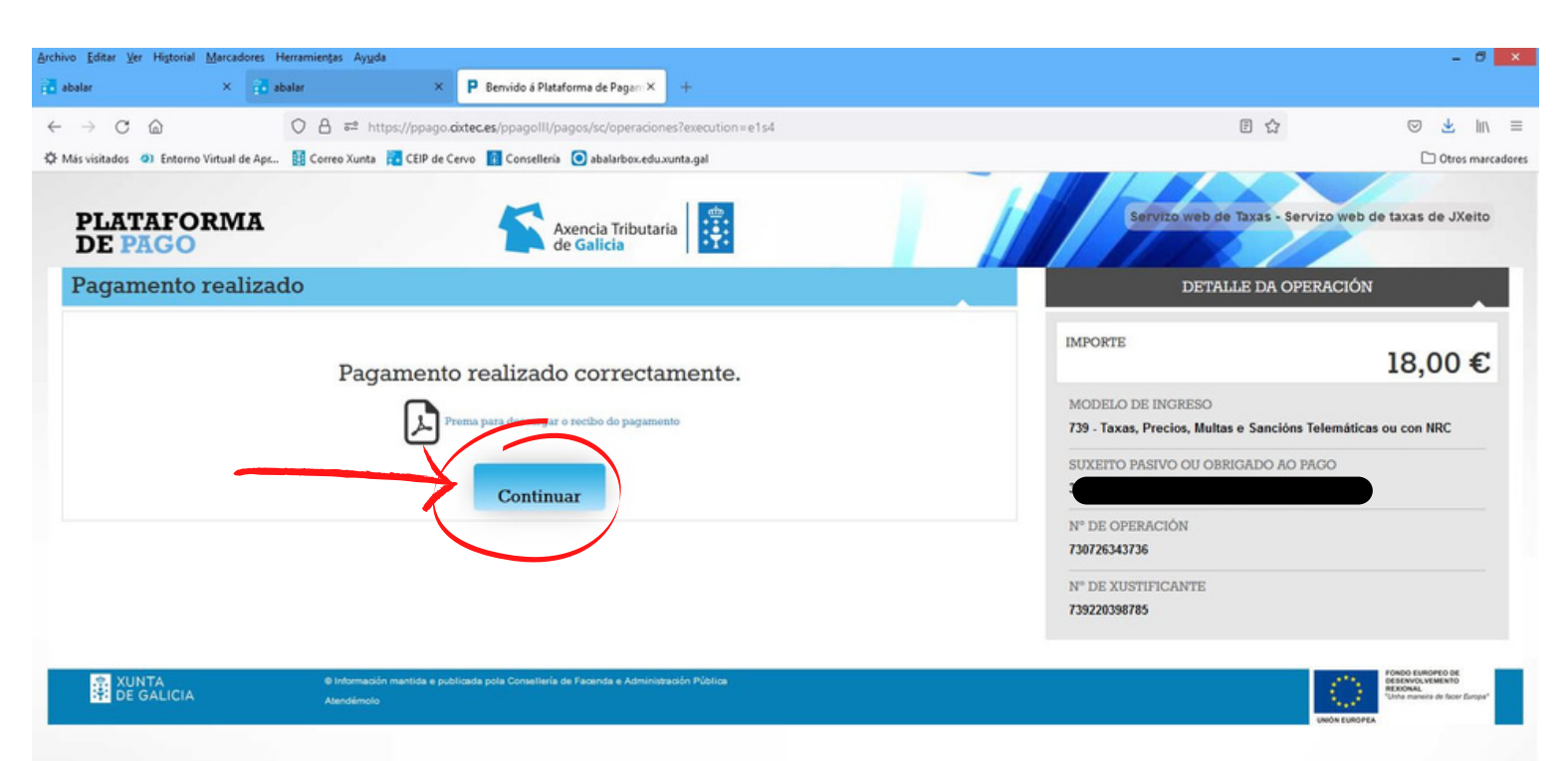

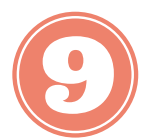

Cando aparece a mensaxe en verde, o proceso está finalizado

| Archivo Editar Ver Higtorial Marca      | adores Herramientas Ayyda                                                                                                    |                                                                                | - 0 ×              |
|-----------------------------------------|----------------------------------------------------------------------------------------------------|--------------------------------------------------------------------------------|--------------------|
| ← → C @                                 | A = https://www.edu.xunta.gal/abalar/XestionTaxas.do?codMes=98kcreada=S                                                                                                    | E 🕁                                                                            | © 7 III ≡          |
| Más visitados     O     Entorno Virtual | l de Apr 🚦 Correo Xunta 🚼 CEIP de Cervo 👔 Consellería 💿 abalarbox.edu.xunta.gal                                                                                                    |                                                                                | D Otros marcadores |
| 🍯 espazoAbalar 😑                        | 😨 💿 🐴 🗖                                                                                                    | ò                                                                              | Ċ                  |
| 1 Inicio                                | Inicio > Servizos complementarios                                                                                                    |                                                                                |                    |
|                                         |                                                                                                    | Accións                                                                        |                    |
| 3 espazo Profesorado                    |                                                                                                    |                                                                                |                    |
|                                         | O pago da taxa realizouse correctamente.                                                                                                    |                                                                                | ×                  |
|                                         | Transporte                                                                                                    |                                                                                |                    |
|                                         | O alumno non figura como usuario do servizo de transporte.                                                                                                    |                                                                                |                    |
|                                         | Comedor                                                                                                    |                                                                                |                    |
|                                         | INFORMACIÓN:                                                                                                    |                                                                                |                    |
|                                         | En tunción do metodo empregado no acceso a aplicación de abalar o pago vaise poder<br>- Acceso con certificado permite <b>pago con tarxeta</b> (o cal pode supoñer comisións cando<br>implica asinar un documento co certificado, sen comisións). | realizar de dous formas:<br>non sexa ABANCA) ou pago con conta corriente(o cal | ,                  |